## LastPass Installation Guide

1. After requesting registration, you will receive an invitation in your CWRU email. Click on "click here" to proceed.

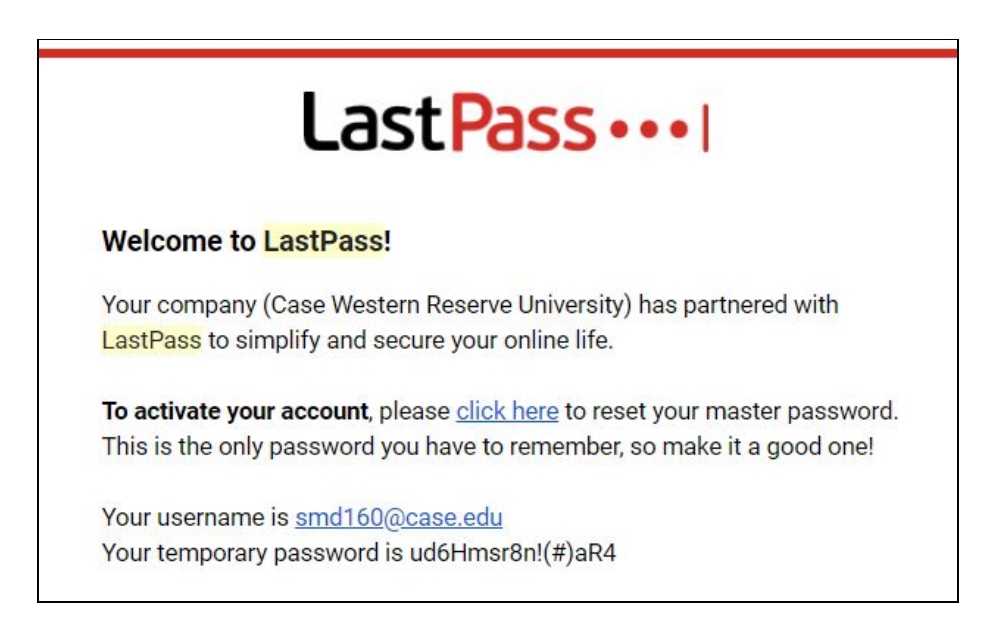

2. Choose to create a new account or log into an existing one.

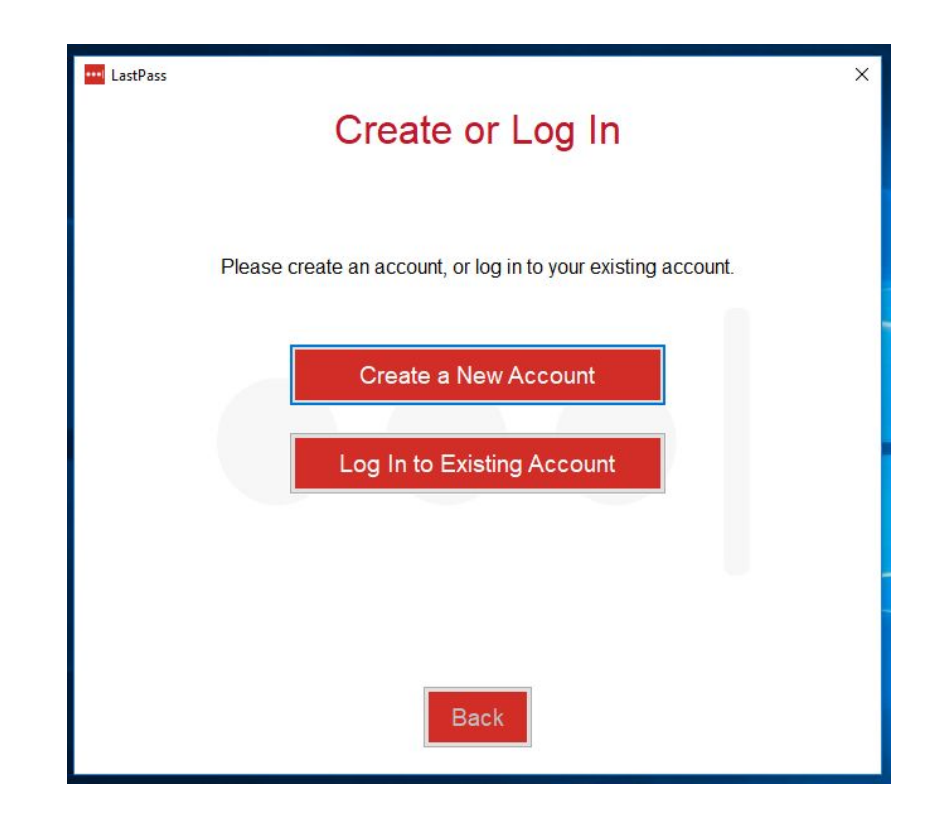

3. Enter your old password for an existing account or temporary password that came in your invitation for a new account, set a reminder if desired, and click "Save Master Password." The password can also be set as a "passphrase" (an easily remembered sentence or phrase). the only rule is that it must be 16 characters long.

| Complete this form to re     | acat your LactDace master password                                                                      |
|------------------------------|----------------------------------------------------------------------------------------------------|
|                              | soci your Lasirass master password                                                                      |
| Email                        | smd160@case.edu                                                                                         |
| Old Password                 | •••••                                                                                                   |
| New Master Password          | *****                                                                                                   |
|                              | Requirements     At least 16 character(s)                                                               |
|                              | Tips <ul> <li>Consider using a passphrase</li> <li>For more Master Password tips, click here</li> </ul> |
| Re-Enter New Master Password | ••••••                                                                                                  |
| New Password Reminder        | (Optional)                                                                                              |

4. On the following page, click "our download center."

| Congratulations!                                                                                                    |         |
|----------------------------------------------------------------------------------------------------|---------|
| If you are just starting out with LastPass and do not have the software installed, please visit our download<br>If you are already a user, then please log into LastPass with your new password. | center. |

5. The following page lists downloads for several individual browsers, as well as a universal installer for most browsers. UTech recommends downloading the universal installer. Click "Download" and then click on the .exe file that appears at the bottom of the screen.

|                  |   | More ways to get LastPass.                                                                                                    |                            |
|------------------|---|----------------------------------------------------------------------------------------------------|----------------------------|
|                  |   | LastPass Universal Windows Installer<br>The Universal Windows installer installs browser extensions for Internet Explorer,<br>Firefox, Chrome, Safari, and Opera<br>Minimum Requirements: Internet Explorer 11, Firefox 2.0+, Chrome 18+, Safari 5+, Opera 11+. | Download<br>Version 4.17.1 |
|                  | ٢ | LastPass for Firefox<br>LastPass browser extension for Mozilla Firefox. This will also work on other Mozilla<br>based browsers such as SeaMonkey, Mozilla, etc.<br>Minimum Requirements: Firefox 2.0+                                                           | Download<br>Version 4.17.1 |
| Iastpass_x64.exe | ^ |                                                                                                    |                            |

- 6. A window will appear that reads: "Do you want to allow this app (LastPass) to make changes to your device?" Click "Yes."
- 7. Click "Install LastPass."

| LastPass                                                 | × |
|----------------------------------------------------------|---|
| English (U.S.) ~<br>Install LastPass<br>Advanced Options |   |
|                                                          |   |

8. You will be prompted to close any open browsers. Click "Close Programs."

| LastPass<br>Save Your Work                  | × |
|---------------------------------------------|---|
| We'll need to close a few running programs. |   |
| Chrome                                      |   |
| Please save your work before continuing.    |   |
| Back Close Programs                         |   |

9. You will be prompted to log in again.

|          | Log In to Acce       | ess LastPass         |
|----------|----------------------|----------------------|
| Email    | [                    |                      |
| Password |                      |                      |
|          |                      | Forgot Password?     |
|          | Remember Me          | Log In               |
|          | New to LastPass? Cre | eate an account now. |
|          |                      |                      |

10. A window will list ask if you want to secure any passwords that LastPass has identified on your system. Click "Import" (recommended) or "No Thanks" to continue.

| LastPas | is                                              |                                                                                                    |                                                                                                    |                                                                                                    | × |
|---------|-------------------------------------------------|----------------------------------------------------------------------------------------------------|----------------------------------------------------------------------------------------------------|----------------------------------------------------------------------------------------------------|---|
|         |                                                 | Secur                                                                                                    | e Your Pa                                                                                                    | sswords                                                                                                    |   |
| s       | LastPa<br>comput<br>secure<br>delete<br>availab | iss found the foll<br>ter. Importing the<br>them. Once the<br>them from your<br>le in your LastP<br>Website | owing passwords st<br>ese passwords into<br>y have been safely in<br>computer. Remembr<br>ass vault!<br>Username | ored insecurely on your<br>your LastPass vault helps<br>mported into LastPass, we'll<br>er: they will always be |   |
|         | Chrome                                          | search.clevnet.org                                                                                          | 28074020812445                                                                                                   | *****                                                                                                    |   |
| 2 10    | Wi-Fi                                           | Secure Note                                                                                                 | D9769E                                                                                                    | *****                                                                                                    |   |
| 3       | Wi-Fi                                           | Secure Note                                                                                                 | MySpectrumWiFi37-2G                                                                                              | *****                                                                                                    |   |
|         |                                                 | Back                                                                                                    | Reveal Passwork No Thanks                                                                                        | is<br>Import                                                                                                    |   |

11. In Internet Explorer, click on the "horizontal three dots" Options symbol at upper right, then "Open with Internet Explorer."

| JMein, Inc [US] https://lastpass.com/install.php?version=4.17.1&/hasaccount=smd160%40case.edu                                                                                                    |                                                                                     |
|----------------------------------------------------------------------------------------------------|-------------------------------------------------------------------------------------|
| You are using Microsoft's new Edge browser.<br>Unfortunately, Microsoft hasn't released support for Edge browser<br>add-ons yet. So you'll have to use LastPass with Internet Explorer<br>until they do so.<br>To use LastPass with Internet Explorer:<br>1. Click the 'More actions' icon in your browser toolbar.<br>2. Click on the 'Open with Internet Explorer' menu item. | Example of loon outlined:<br>Example of loon outlined:<br>Example of loon outlined: |

12. On the following page, click "Enable."

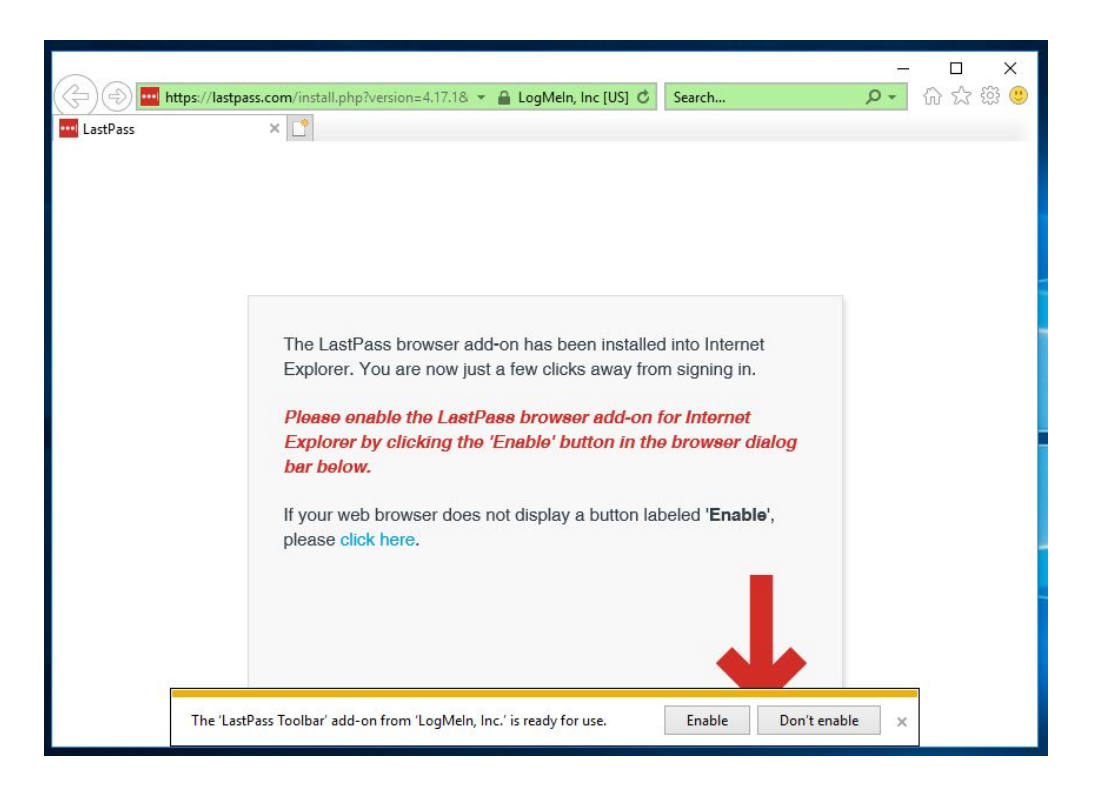

13. Follow the on-screen instructions to finish enabling for Internet Explorer. Other browsers may also be enabled at this time.

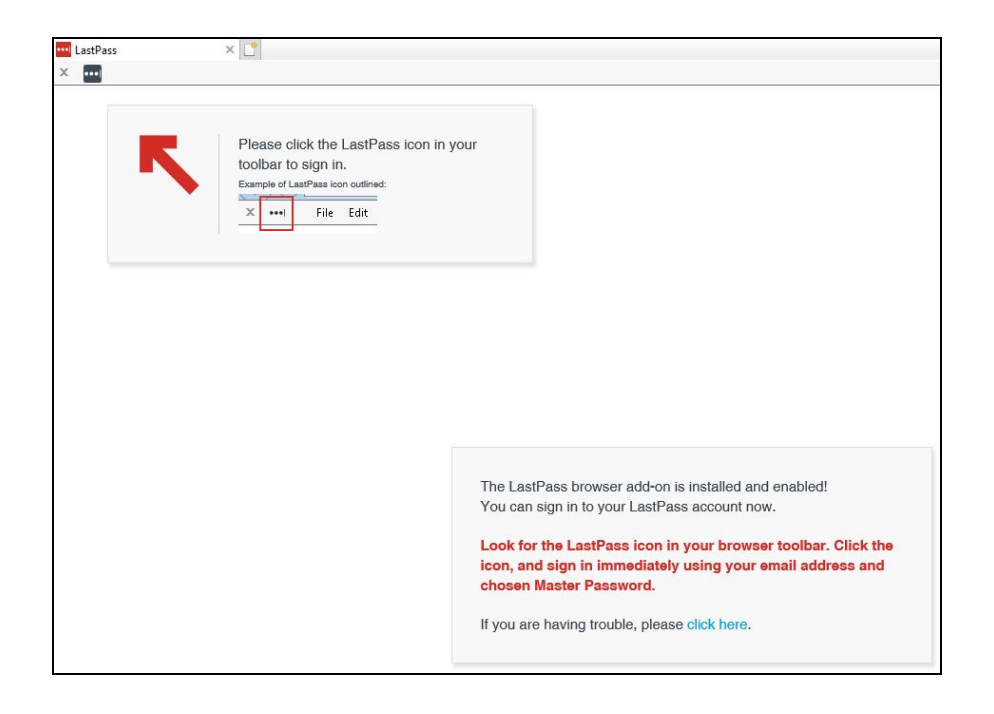

14. In other browsers, you may be prompted to enable LastPass upon opening, or you can enable through settings. For example, for Chrome, click on the "vertical three dots" Options symbol at upper right, then "More tools," then "Extensions."

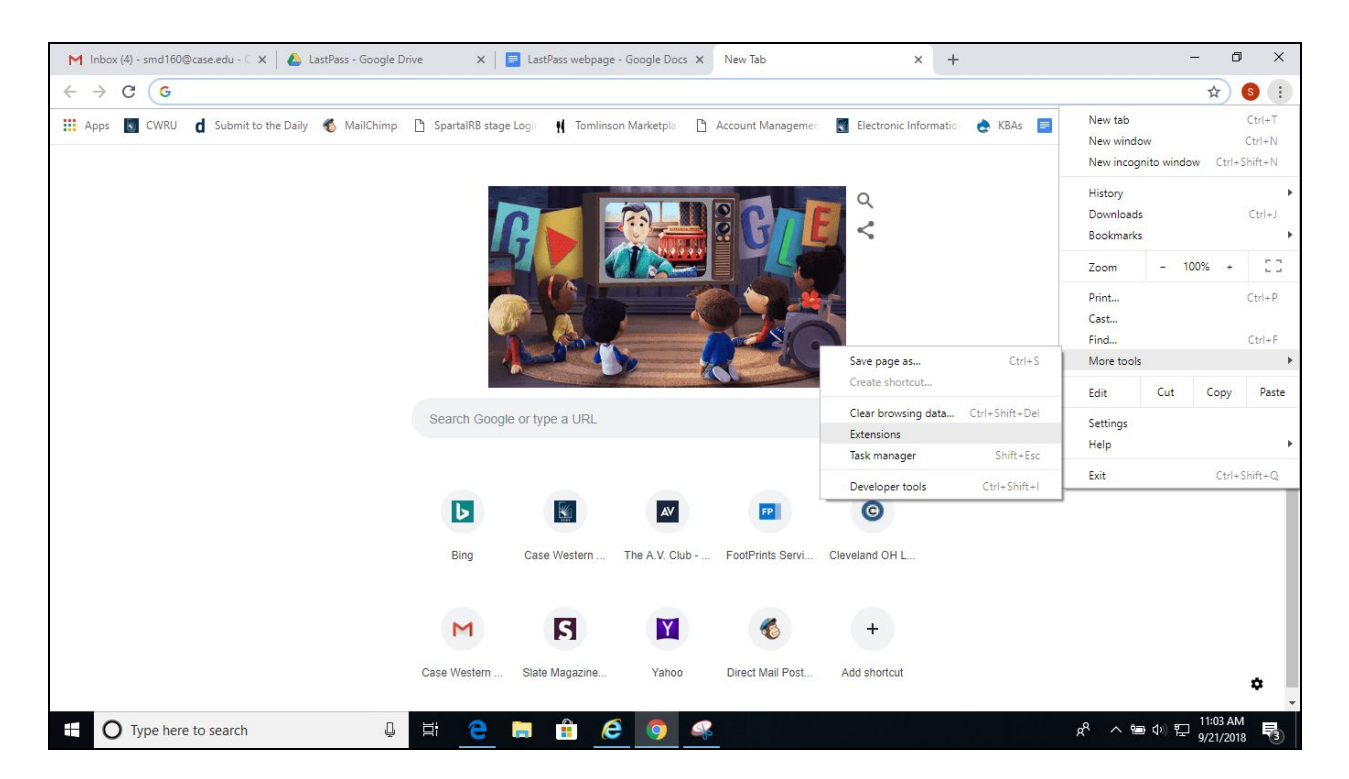

15. On the following page, turn on the switch in the LastPass window.

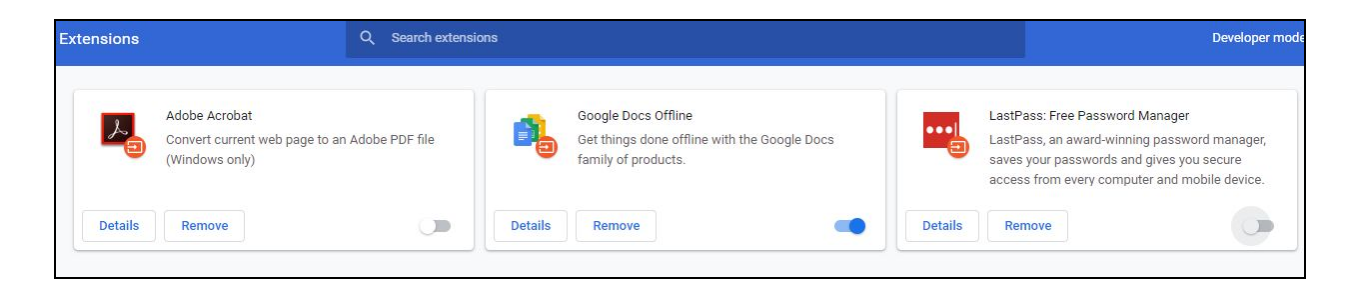

16. Follow the on-screen instructions to finish enabling.

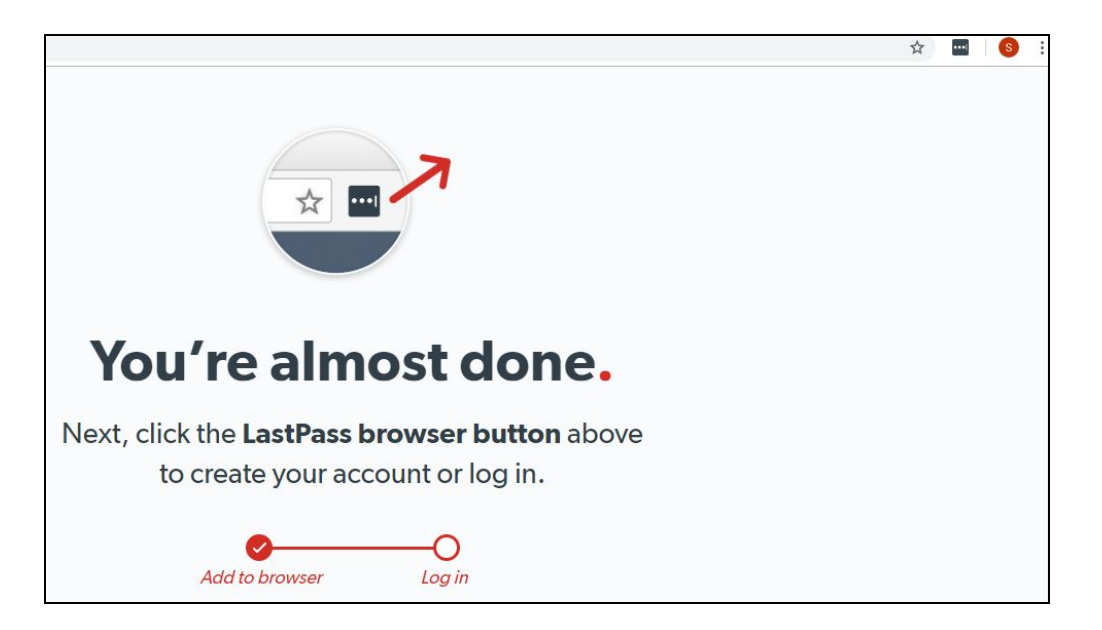

17. Once enabled, you will be prompted to log in.

|                                             | ☆ 🔤 😣 ፤                          |
|---------------------------------------------|----------------------------------|
|                                             |                                  |
|                                             | Master Password Recovery Help    |
| You're almost done.                         | Remember Email Remember Password |
| Next. click the LastPass browser button abo | Log In                           |
| to create your account or log in.           | Create an account                |
| Add to browser Log in                       |                                  |

18. Once logged in, you will be prompted to create a personal account, in addition to your CWRU work account. Choose to create, set a reminder, or skip.

| SELU                                                                                                    | UP YOUR LINKED ACCOUNT                                                                                                    |  |
|----------------------------------------------------------------------------------------------------|----------------------------------------------------------------------------------------------------|--|
| For your convenience and to keep work and personal le<br>By 'linking' a personal LastPass account to your Enterpr<br>of your personal information. | al logins separate, your employer requests that you set up and link a personal LastPass account.<br>erprise account, you'll have convenient access to all your logins, while still ensuring the privacy                                                                                                    |  |
| YES - LINK PERSON                                                                                                    | itional Options (not recommended by employer):                                                                                                    |  |
| Reminc                                                                                                    | ind me later I want to skip                                                                                                    |  |
|                                                                                                    | How it works                                                                                                    |  |
|                                                                                                    | <ul> <li>Store work logins in your company account, and non-work logins in your personal account. Your linked account appears as a subfolder in your work account.</li> <li>Your company's Administrator never sees what's stored in your personal account, under any circumstances.</li> <li>Your personal account goes with you when you leave the company.</li> </ul> |  |

19. Click "Go to my vault" (does this happen no what you choose in #18? I got it after skipping)

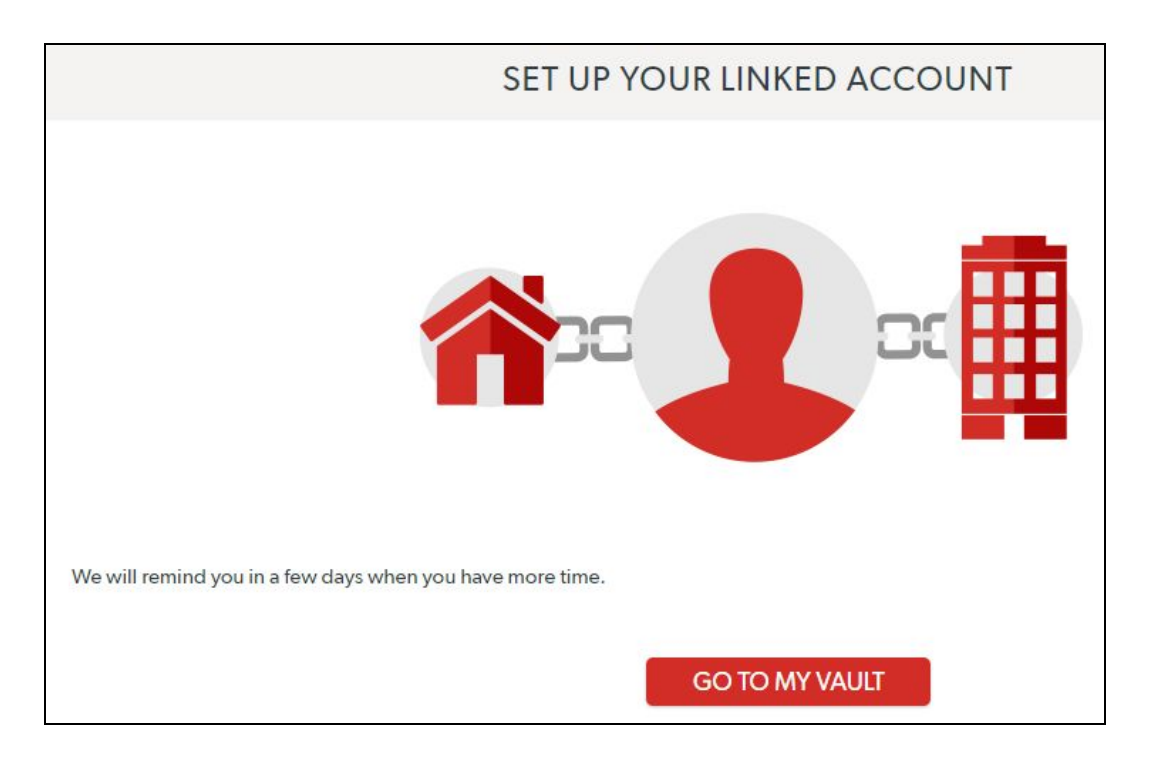

20. This is the main screen. To link Duo Security two-factor authentication to your LastPass account for added security, click on "Account Settings" and then "Multifactor Options."

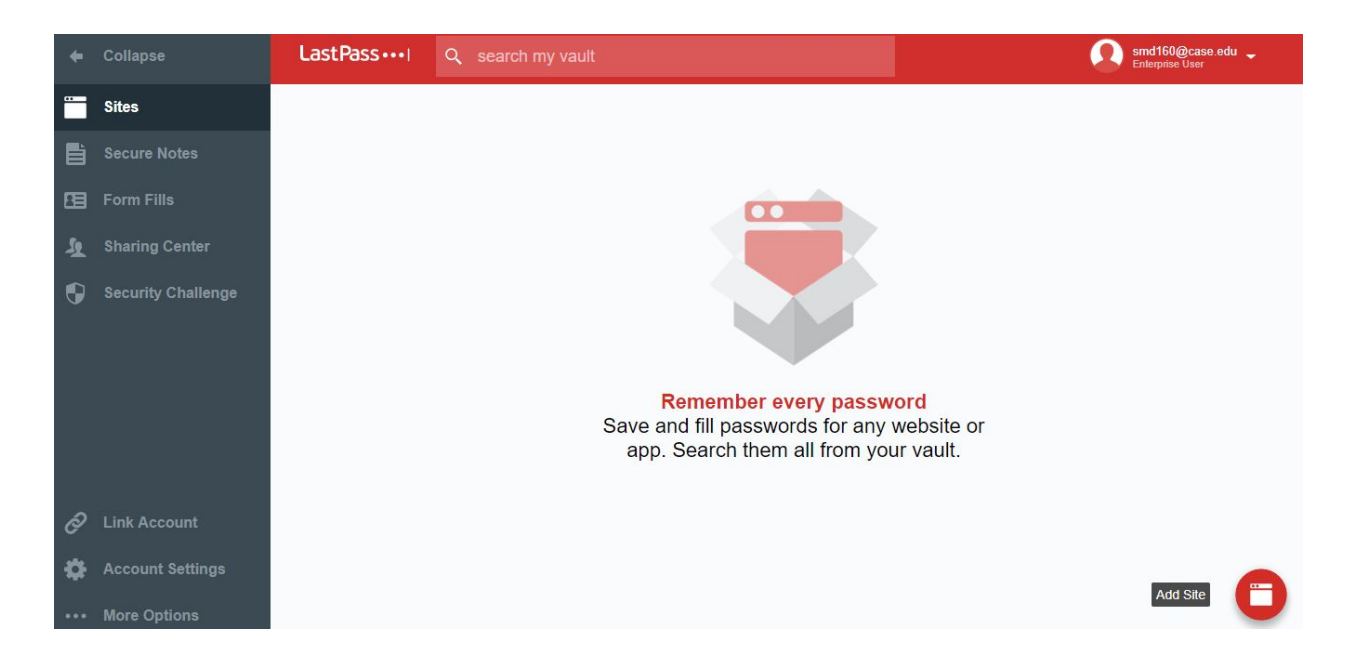

21. Click on the "pencil" Edit icon for Duo.

| Account Settings                   |                            |                                                                                                    |          | ×      |
|------------------------------------|----------------------------|----------------------------------------------------------------------------------------------------|----------|--------|
| General Multifactor Options        | Trusted Devices            | Mobile Devices Never URLs Equivalent Domains URL Rules                                                     |          |        |
| Add another layer of protection by | requiring a second         | login step. Keep the bad guys out, even if they steal your password through malicious software.            |          | 0      |
|                                    | n • Free                   |                                                                                                    |          |        |
| Multifactor Option                 | Name                       | Description                                                                                                | State    | Action |
| Google Authenticator               | Google<br>Authenticator    | Generates one time verification codes on your smart phone. Can also be used with PingID or<br>Okta Verify. | Disabled | 0 /    |
| Microsoft<br>Authenticator         | Microsoft<br>Authenticator | Generates one time verification codes on your smart phone.                                                 | Disabled | 0 /    |
|                                    | Toopher                    | Sends push notifications to your smart phone to verify your login.                                         | Disabled | 0 /    |
|                                    | Duo Security               | Generates one time verification codes or sends push notifications to your smart phone.                     | Disabled | 0/     |

22. The window pictured appears. Duo is auto-set to "No" in the "Enabled" field. Switch to "Yes" and click "Update."

| Duo Security                                                |                       | × |
|-------------------------------------------------------------|-----------------------|---|
| To get started:<br>- Download and install the application o | n your mobile device. |   |
| Option                                                      | Value                 |   |
| Enabled                                                     | No                    | 0 |
| Permit Offline Access                                       | Allow                 | 0 |
| Use Duo Web SDK when possible                               | No                    | 0 |
| More Information                                            | Help manual           |   |
|                                                             | Lindate               |   |
|                                                             | opual                 |   |

23. Click "Enroll." You will be asked to re-enter your LastPass password and confirm your LastPass user name. From there, you may be asked to sign into Duo or create a new account.

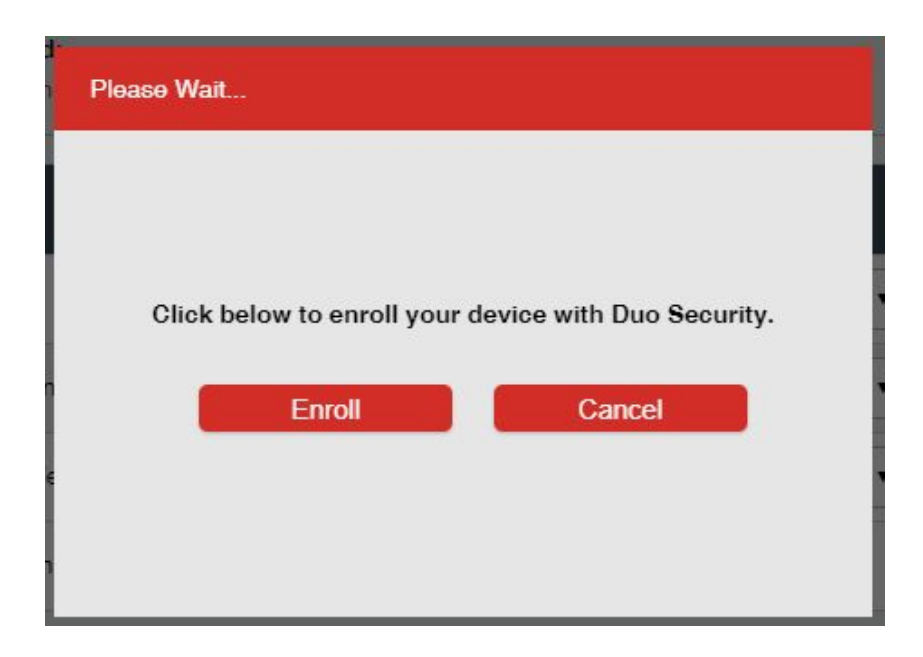

24. Following Duo Security set-up, a success window appears.

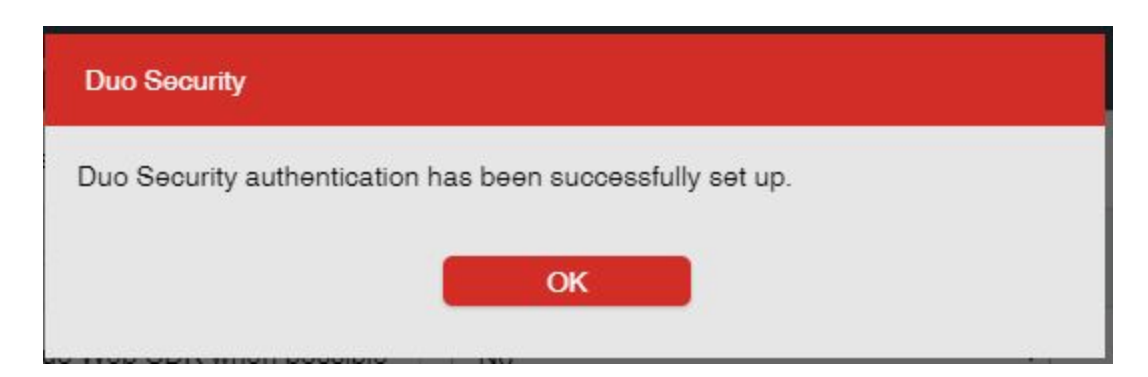

For assistance with installation or any other aspect of LastPass, please contact info for the [U]Tech Service Desk at:

> help@case.edu 216.368.HELP (4357) help.case.edu for live chat